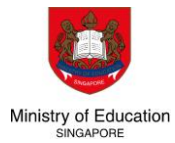

# **2024 Joint Admissions Exercise**

Updated as of Aug 2023

Visit https://www.moe.gov.sg/jae to find out more

GCE O-Level certificate holders who are eligible to participate in the Joint Admissions Exercise (JAE) can apply for admissions into junior colleges (JCs), Millennia Institute (MI), polytechnics, and Institute of Technical Education (ITE).

## Key dates and events

1. Before Application

#### Sep 2023

• Verify your CCA record is accurate. Inform your school of any discrepancies.

#### From Sep 2023 onwards

- Explore courses by institution, fields of interest and aggregate scores.
- Use <u>SchoolFinder</u> to explore JCs and MI.
- Use <u>CourseFinder</u> to explore courses in polytechnics and ITE.

#### Thu, 11 Jan 2024 (tentative)

• Release of GCE O-Level results.

#### What to consider

Research on post-secondary institutions and programmes based on your Values, Interests, Personality, Skills (V.I.P.S), strengths, and other factors.

There are academic and non-academic factors to consider when deciding on the post-secondary pathways that are suitable for you:

- Admission criteria
- Academic matters
- Financial matters
- Co-curricular activities

Learn more at <u>www.moe.gov.sg/jae</u> and refer to the <u>Education and Career</u> <u>Guidance resources</u> as you plan for your post-secondary education journey.

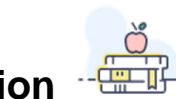

**2024 Joint Admissions Exercise** 

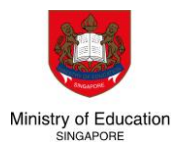

Updated as of Aug 2023

# Visit https://www.moe.gov.sg/jae to find out more

2. During Application

#### Thu, 11 Jan to Tue, 16 Jan 2024 (tentative)

- 1. On the afternoon of the GCE O-Level results release day, you will receive an email on your JAE eligibility. If you meet the eligibility criteria, you will also receive Form A, containing the courses for which you qualify to apply.
- 2. Use the <u>JAE worksheet</u> as a guide to choose up to 12 courses from Form A. Make sure to list them in the order of your preference.
- 3. Submit your application through the <u>JAE Internet System (JAE-IS)</u> using your Singpass during the application period.
- 4. Once you have successfully submitted your application, you will receive a verification slip through the email address that you have provided in the JAE-IS.

# 3. After Application

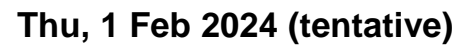

The JAE posting results will be released through:

- SMS, if you have provided a local mobile number in your application.
- JAE-IS, which you can access using your Singpass.

### Resources

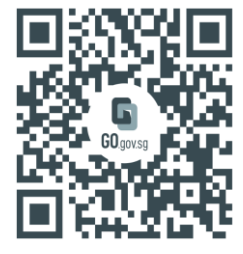

Learn about JCs & MI on SchoolFinder go.gov.sg/sf-jcmi

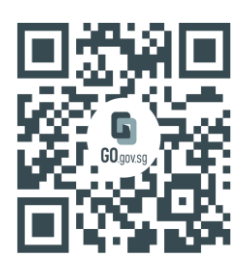

Learn about Poly & ITE courses on <u>CourseFinder</u> go.gov.sg/cf

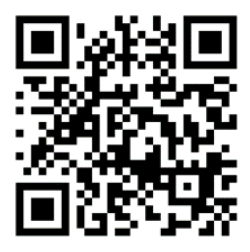

Download JAE worksheet www.moe.gov.sg/ jaeworksheet

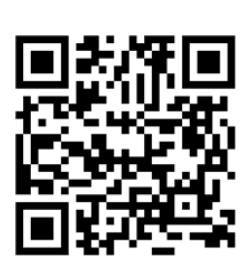

Get Education & Career Guidance resources www.moe.gov.sg/ ecgoverview

You can discuss your next steps by speaking with your school's ECG Counsellor or making an appointment at the MOE ECG Centre <a href="https://go.gov.sg/moe-ecg-centre">https://go.gov.sg/moe-ecg-centre</a>